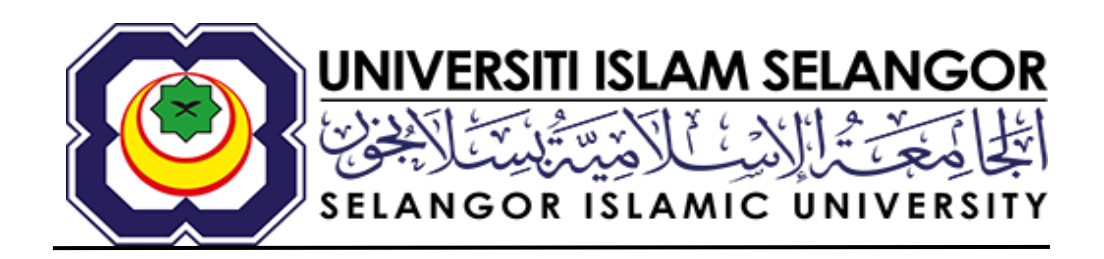

## MANUAL PENGGUNA

# APLIKASI WADAH (Web-Based Admission & Decision Assistance Hub)

# menggunakan komputer

(Fasa 1 )

2025

### ISI KANDUNGAN

| 1. CAPAIAN PORTAL WADAH (Web-Based Admission & Decision Assistance Hub)           | 2            |
|-----------------------------------------------------------------------------------|--------------|
| 2: PERMOHONAN MENGGUNAKAN WADAH SPM 2020 KE ATAS (DENGAN QR CODE)                 | 2            |
| 3. SEMAKAN KEPUTUSAN SIJIL PELAJARAN MALAYSIA (SPM)                               | 5            |
| 4: MAKLUMAT KEPUTUSAN SIJIL PELAJARAN MALAYSIA (SPM)                              | 5            |
| 5: PERSETUJUAN PENYIMPANAN MAKLUMAT KEPUTUSAN PEPERIKSAAN PEMOHON                 | 6            |
| 6: HALAMAN MAKLUMAT PERMOHONAN BAHARU                                             | 7            |
| 7: MUAT TURUN LAMPIRAN                                                            | 8-9          |
| 8. PERMOHONAN MENGGUNAKAN WADAH SPM 2020 KE BAWAH / KERTAS JULAI (DENGAN<br>CODE) | N QR<br>9-10 |

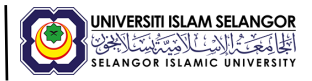

#### 1. CAPAIAN PORTAL WADAH (Web-Based Admission & Decision Assistance Hub)

i. Capaian adalah melalui browser, melalui pautan URL iaitu: <u>https://wadah.uis.edu.my/application</u>

#### 2. PERMOHONAN MENGGUNAKAN WADAH SPM 2020 KE ATAS DENGAN QR CODE

- ii. Paparan 1.1 Permohonan melalui WADAH akan mempunyai 2 pilihan berdasarkan tahun peperiksaan SPM.
- iii. Paparan 1.2 a & b akan dipaparkan jika permohonan belum wujud dan paparan 1.3 akan dipaparkan sekiranya permohonan telah wujud.

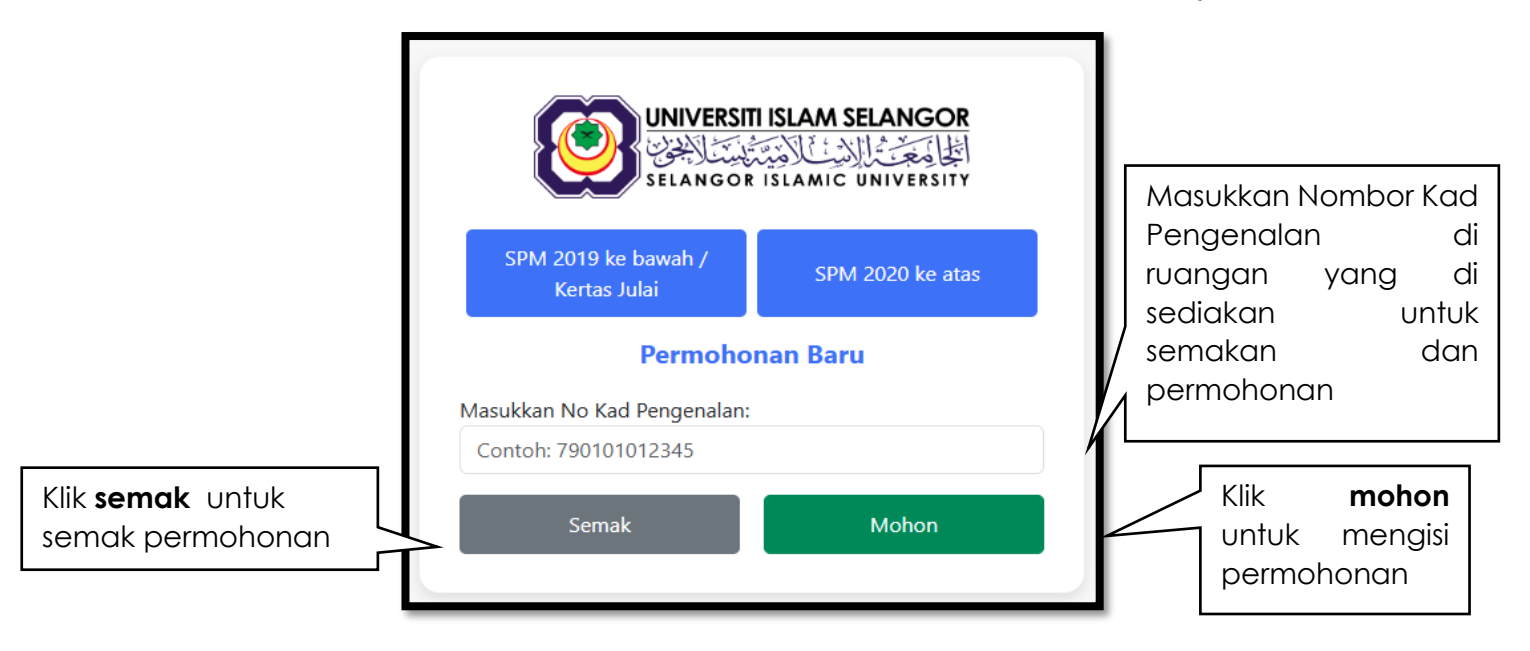

Paparan 1.1 : Halaman pilihan tahun peperiksaan SPM dan Semakan Permohonan

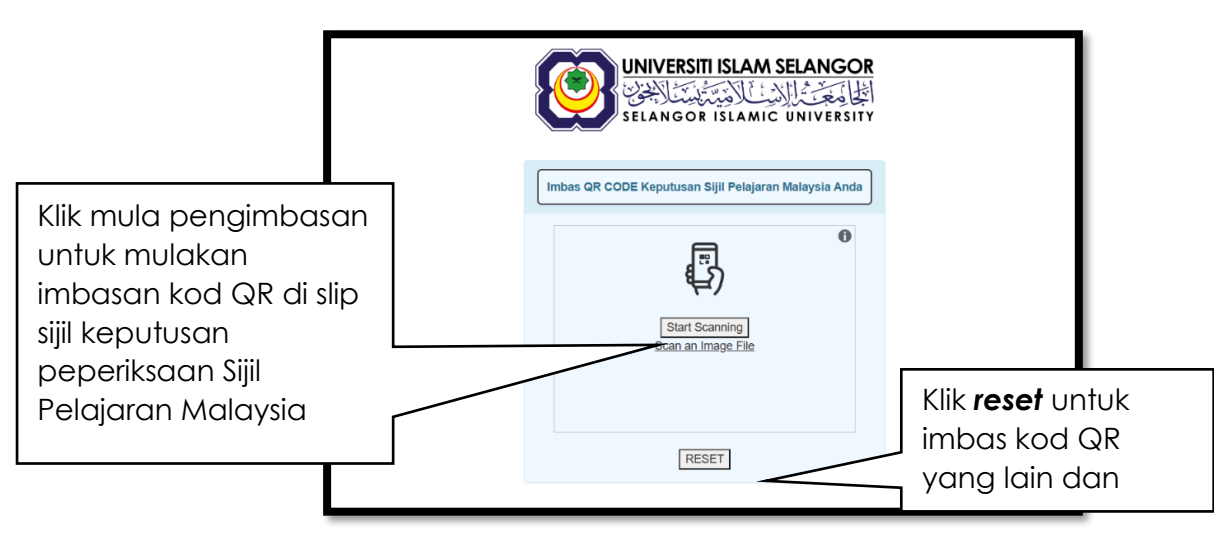

## a) Penggunaan peranti yang mempunyai kamera

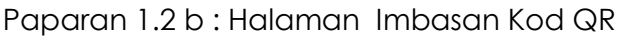

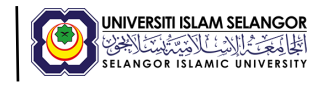

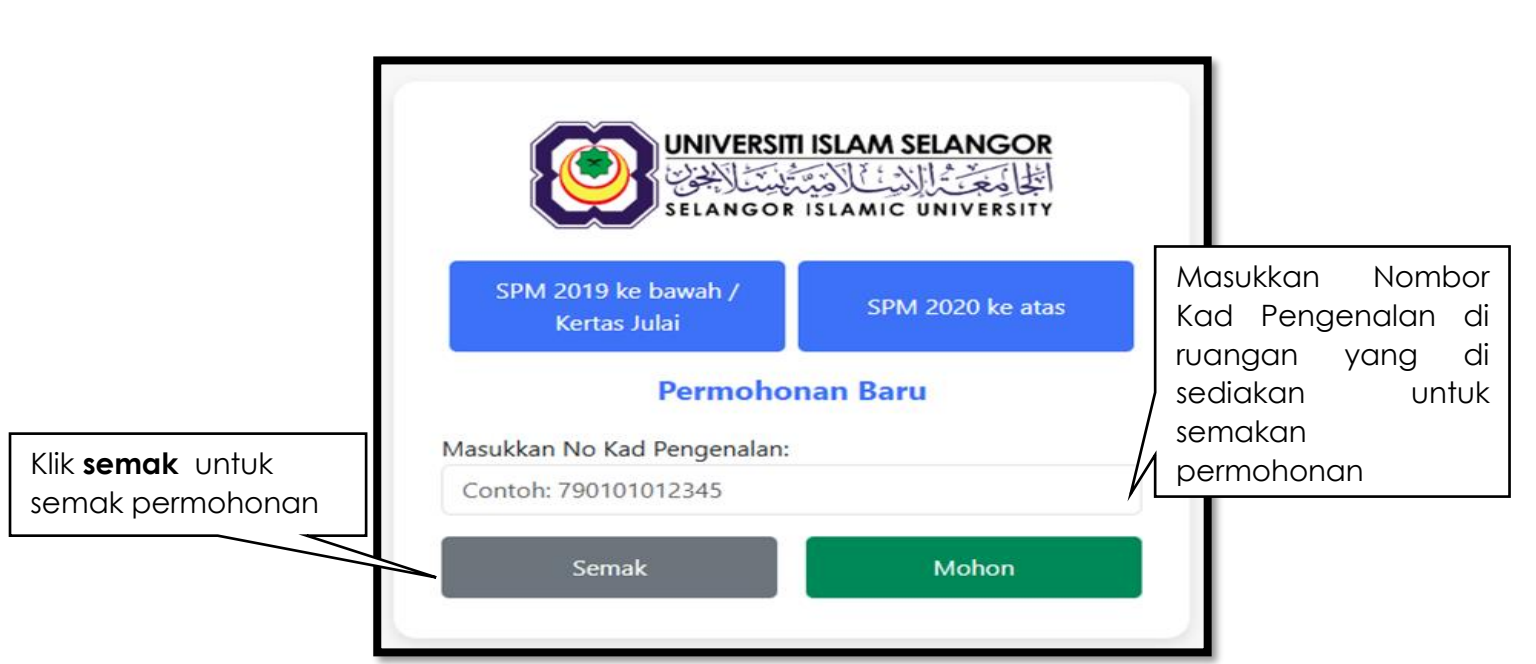

## b) Penggunaan peranti yang tidak mempunyai kamera

Paparan 1.1 : Halaman Semakan Permohonan dan pilihan tahun peperiksaan SPM

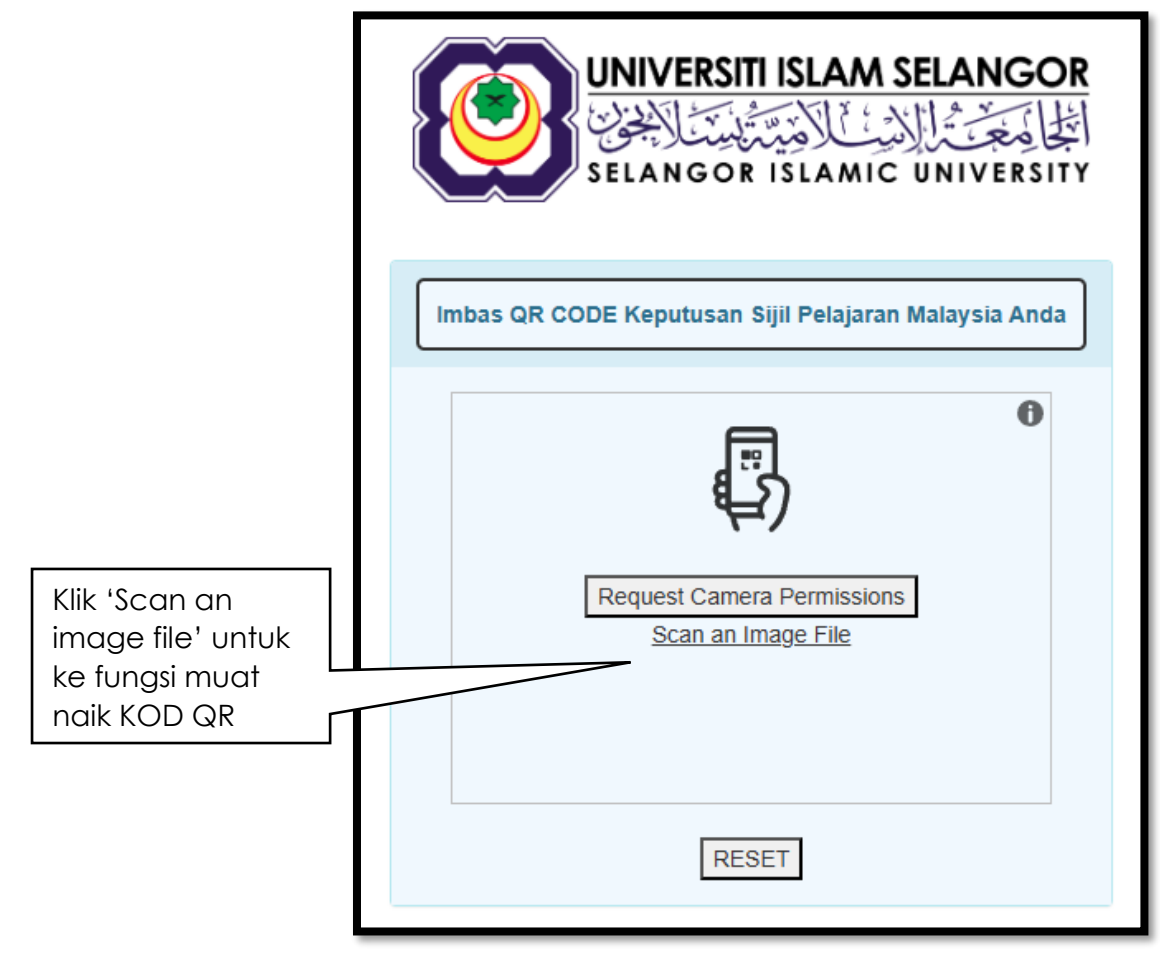

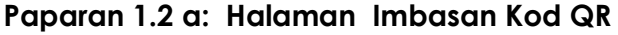

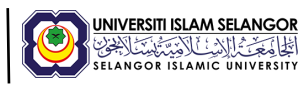

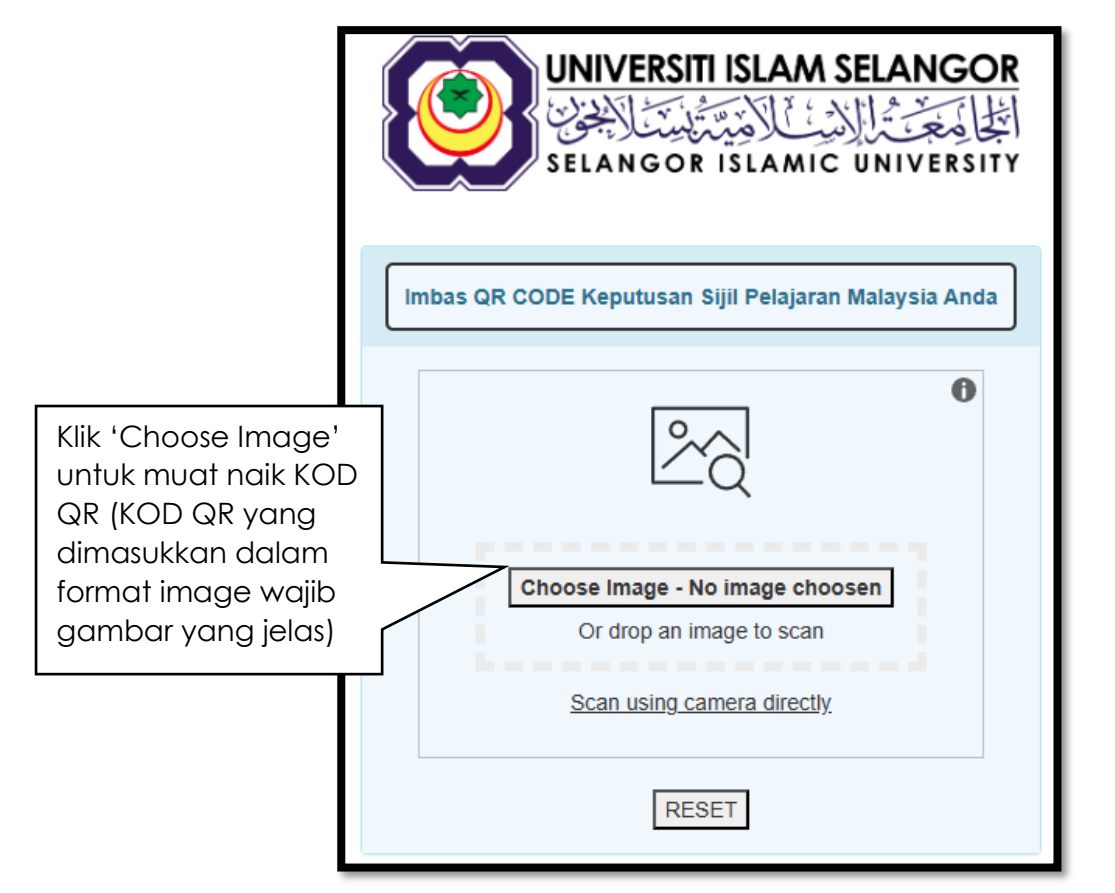

Paparan 1.2 b: Halaman muat naik Kod QR

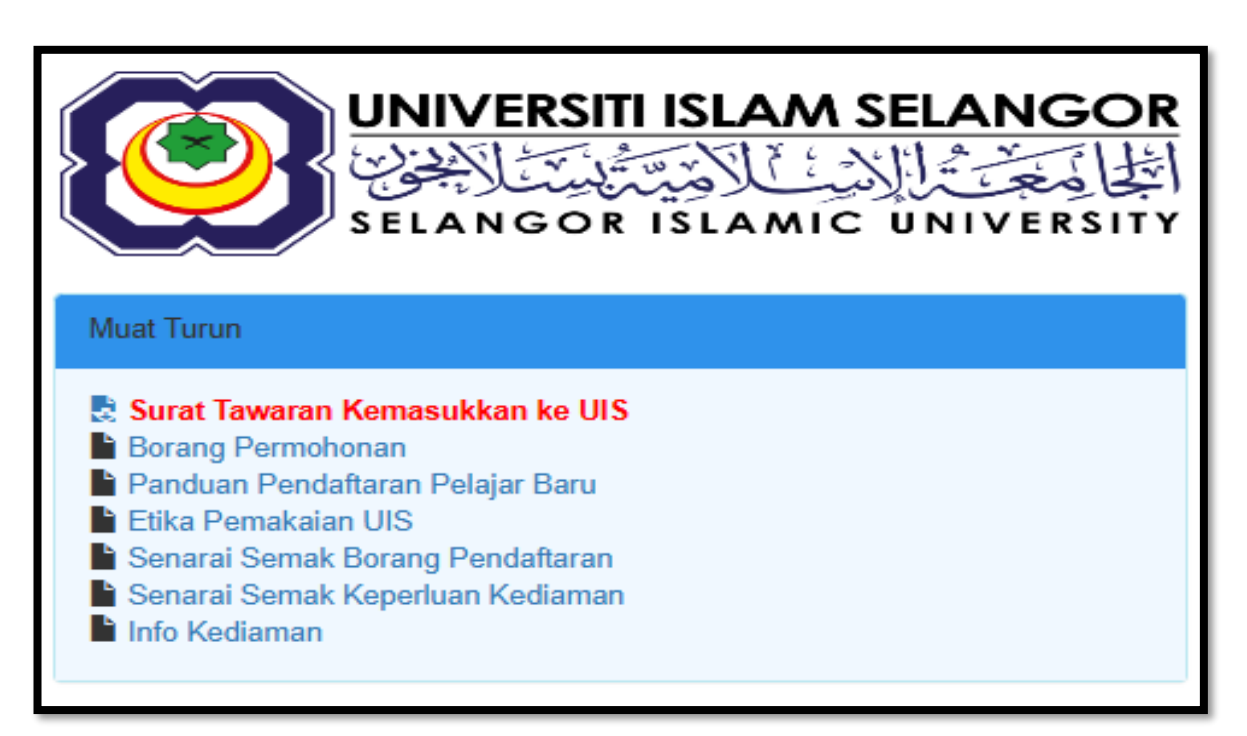

Paparan 1.3 : Halaman muat turun lampiran

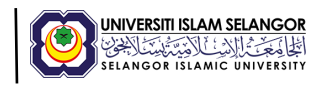

#### 2: SEMAKAN KEPUTUSAN SIJIL PELAJARAN MALAYSIA (SPM)

i. Paparan ini akan dipaparkan selepas pemohon imbas kod QR untuk membolehkan pengguna memasukkan nombor angka giliran seperti yang dipaparkan pada sijil SPM.

| Semakan Keputusan Sijil Pelajaran Malaysia(SPM)                                                                                                  | Klik untuk kembali                                                                     |  |  |  |  |  |
|----------------------------------------------------------------------------------------------------|----------------------------------------------------------------------------------------|--|--|--|--|--|
| Masuk No Giliran Yang Betul                                                                                                    | ke paparan utama                                                                       |  |  |  |  |  |
| Anda boleh mencapai maklumat sijil dengan memasukkan nombor angka giliran pada si<br>Semak.<br>Angka Giliran contoh angka giliran AB123<br>Semak | il ke medan Angka Giliran dan tekan butang<br>n nombor angka giliran<br>ang disediakan |  |  |  |  |  |
| Klik <b>semak</b> untuk semakan keputusan.                                                                                                    |                                                                                        |  |  |  |  |  |

Paparan 2: Halaman Semakan Keputusan Sijil Pelajaran Malaysia (SPM)

#### 3: MAKLUMAT KEPUTUSAN SIJIL PELAJARAN MALAYSIA (SPM)

i. Maklumat akan dipaparkan berdasarkan data yang direkodkan semasa imbasan kod QR.

| Keputus | an Peperiksaan Sijil Pelajaran Malaysia (SPM) |    |                    |  |  |  |
|---------|-----------------------------------------------|----|--------------------|--|--|--|
| Angka G | iliran                                        |    |                    |  |  |  |
|         |                                               |    |                    |  |  |  |
| Nama Se | ekolah                                        |    |                    |  |  |  |
|         |                                               |    |                    |  |  |  |
| Tahun P | eperiksaan Jumlah Mata Pelajaran              |    |                    |  |  |  |
| 2023    | 11                                            |    |                    |  |  |  |
| Keputus | an Sijil Pelajaran Malaysia                   |    |                    |  |  |  |
| KOD     | MATA PELAJARAN                                |    | GRED               |  |  |  |
| 1103    | BAHASA MELAYU                                 | A- | CEMERLANG          |  |  |  |
| 1119    | BAHASA INGGERIS                               | В  | KEPUJIAN TINGGI    |  |  |  |
| 1249    | SEJARAH                                       | С  | KEPUJIAN           |  |  |  |
| 1449    | MATEMATIK                                     | C+ | KEPUJIAN ATAS      |  |  |  |
| 1511    | SAINS                                         | A- | CEMERLANG          |  |  |  |
| 2361    | BAHASAARAB                                    | B+ | KEPUJIAN TERTINGGI |  |  |  |
| 3766    | PERNIAGAAN                                    | B+ | KEPUJIAN TERTINGGI |  |  |  |
| 5227    | PENDIDIKAN AL-QURAN DAN AL-SUNNAH             | B+ | KEPUJIAN TERTINGGI |  |  |  |
| 5228    | PENDIDIKAN SYARIAH ISLAMIAH                   | C+ | KEPUJIAN ATAS      |  |  |  |
| 5301    | HIFZ AL-QURAN                                 | A- | CEMERLANG          |  |  |  |
| 5302    | MAHARAT AL-QURAN                              | B+ | KEPUJIAN TERTINGGI |  |  |  |
| LAVAK   | MENDADAT SUII                                 |    |                    |  |  |  |
|         | LAYAK MENDAPAT SIJIL                          |    |                    |  |  |  |

Paparan 3 : Halaman Maklumat Keputusan Sijil Pelajaran Malaysia (SPM)

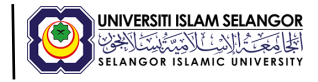

#### 4: PERSETUJUAN PENYIMPANAN MAKLUMAT KEPUTUSAN PEPERIKSAAN PEMOHON

ii. *Popup* pemberitahuan pengesahan maklumat oleh pemohon akan dipaparkan untuk mendapatkan kebenaran daripada pemohon.

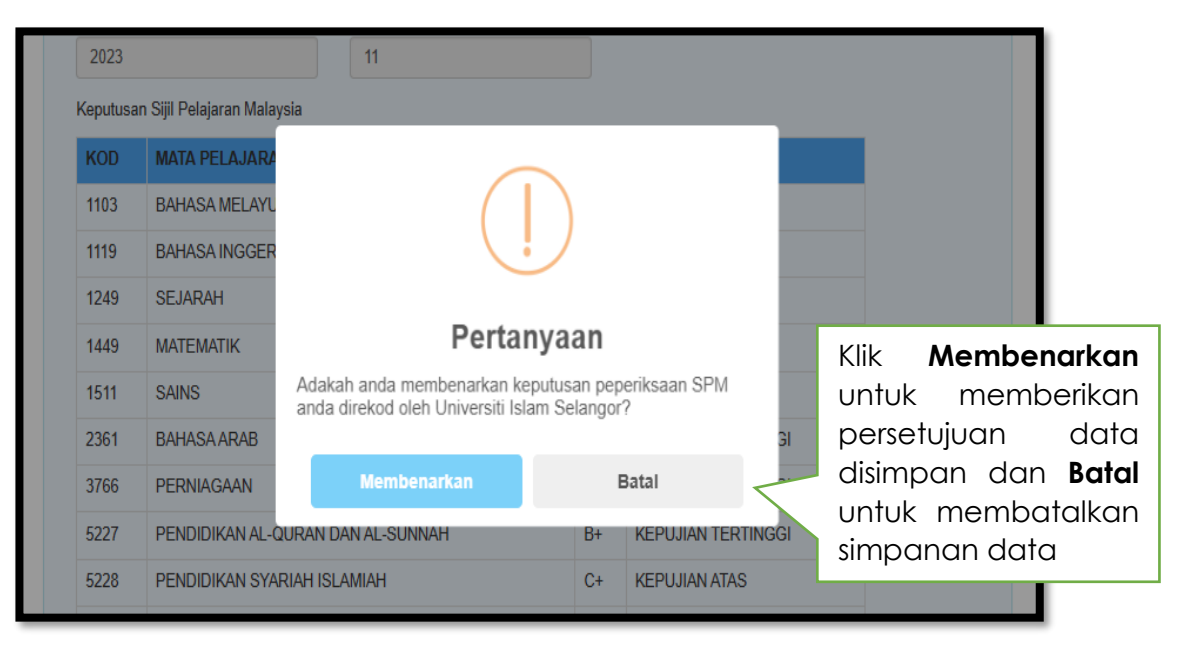

Paparan 4: Persetujuan Penyimpanan Maklumat Keputusan Peperiksaan

iii. Popup pemberitahuan hasil semakan keputusan.

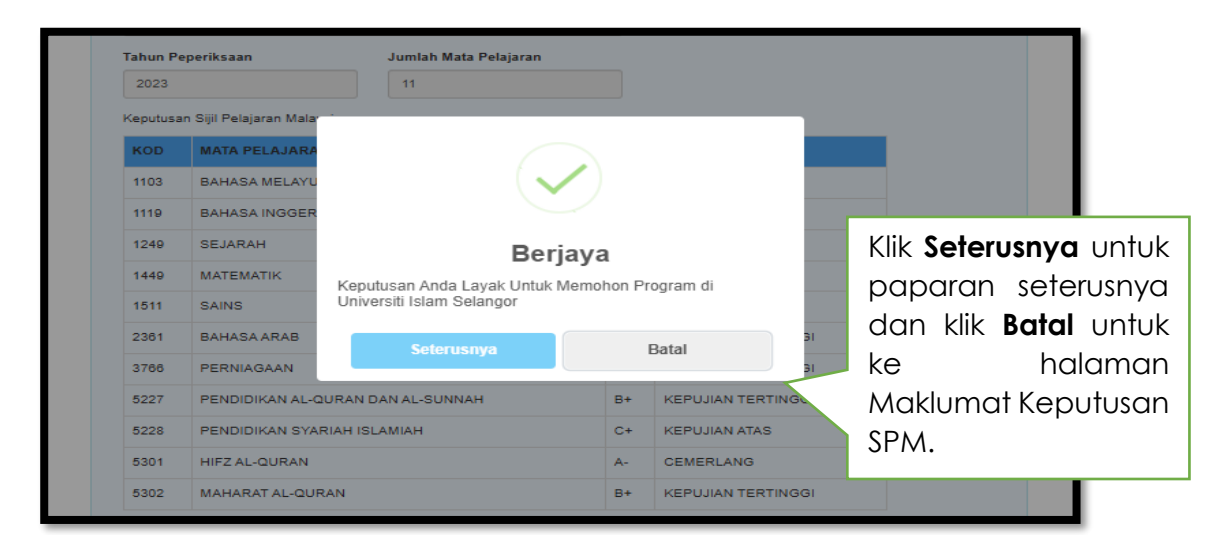

Paparan 4.1: Status Kelayakan Pemohon Berdasarkan Semakan Keputusan

Г

#### 5: MAKLUMAT PERMOHONAN BAHARU

- i. Paparan permohonan baru memaparkan 4 bahagian iaitu:
  - a) Pilihan kursus
  - b) Maklumat pemohon
  - c) Kajian pemasaran
  - d) Deklarasi

| 1. Pilihan Kursus     Peringkat     Pilih Satu Peringkat     Kursus     Pilih Satu Kursus                                                                                                    |                                                                                                    | Pilihan peringkat<br>pengajian mengikut<br>kelayakan                                                                                                    |
|----------------------------------------------------------------------------------------------------|----------------------------------------------------------------------------------------------------|----------------------------------------------------------------------------------------------------|
| 2. Maklumat Pernohon<br>Nama<br>No Kad Pengenalan                                                                                                    | Agama                                                                                                    | Pilihan bidang<br>pengajian<br>mengikut<br>kelayakan                                                                                                    |
| Bangsa Pilih Satu Negeri Kelahiran Pilih Satu Alamat Masukkan Alamat 1 Masukkan Alamat 2 Daerah Masukkan Daerah Negeri                                                                                                    | Finit Satu         Jantina         Pilih Satu         Maklumat Kesihatan         Pilih Satu                                                                                                    | Maklumat Nama<br>dan ic pemohon<br>adalah secara<br><i>automatic</i> akan<br>dipaparkan<br>berdasarkan<br>maklumat di dalam<br>slip Sijil Pelajaran<br>Malaysia |
| Plilh Satu<br>No Telefon<br>Masukkan No HP<br>Emel<br>Masukkan Emel<br>Nama pewaris/penjaga<br>Masukkan Nama pewaris/penjaga<br>No Telefon pewaris/penjaga                                                                                                    | MALAYSIA                                                                                                    | Pemohon perlu<br>mengisi maklumat<br>lain yang di<br>perlukan sebelum<br>pengesahan<br>maklumat                                                                 |
| Masukkan No Telefon pewaris/penjaga 3. Kajian Pemasaran Bagaimanakah anda mengetahui Permohonan di UIS Pilih Satu                                                                                                    | (pilih satu sahaja)?                                                                                                    | Pemohon perlu<br>membuat pilihan<br>untuk Kajian<br>Pemasaran                                                                                                   |
| <ul> <li>4. Deklarasi</li> <li>Saya mengakui dan mengesahkan bahawa semua madalah benar, tepat, dan sahih.</li> <li>Saya memahami bahawa:         <ul> <li>I. UIS berhak menawarkan program pengajian melii. Sekiranya saya didapati mengemukakan mak dipalsukan, pihak UIS berhak untuk menolaka bagi sebarang tindakan yang akan dikenakan.</li> <li>Saya telah membaca dan memahami semua kenyatar pengakuan di atas.</li> <li>Hantar</li> <li>Klik handa</li> </ul> </li> </ul> | naklumat dan dokumen yang dikemukakan di dalam pem<br>ngikut kelayakan saya; dan<br>lumat dan dokumen yang salah, tidak tepat, mengeliruka<br>atau membatalkan Permohonan ini dan saya akan bertang<br>an di atas. Saya juga mengetahui mengenai tindakan undang-ur<br>tar untuk<br>antar permohonan | Pemohon perlu<br>membaca,<br>memahami dan<br>membuat<br><b>pengesahan</b> pada<br>ruangan <b>deklarasi</b><br>sebelum<br>menghantar<br>permohonan               |

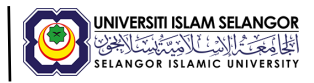

ii. Paparan 5.1 memaparkan *popup* peringatan kepada pemohon untuk menyatakan persetujuan dengan terma dan syarat sebelum menghantar permohonan.

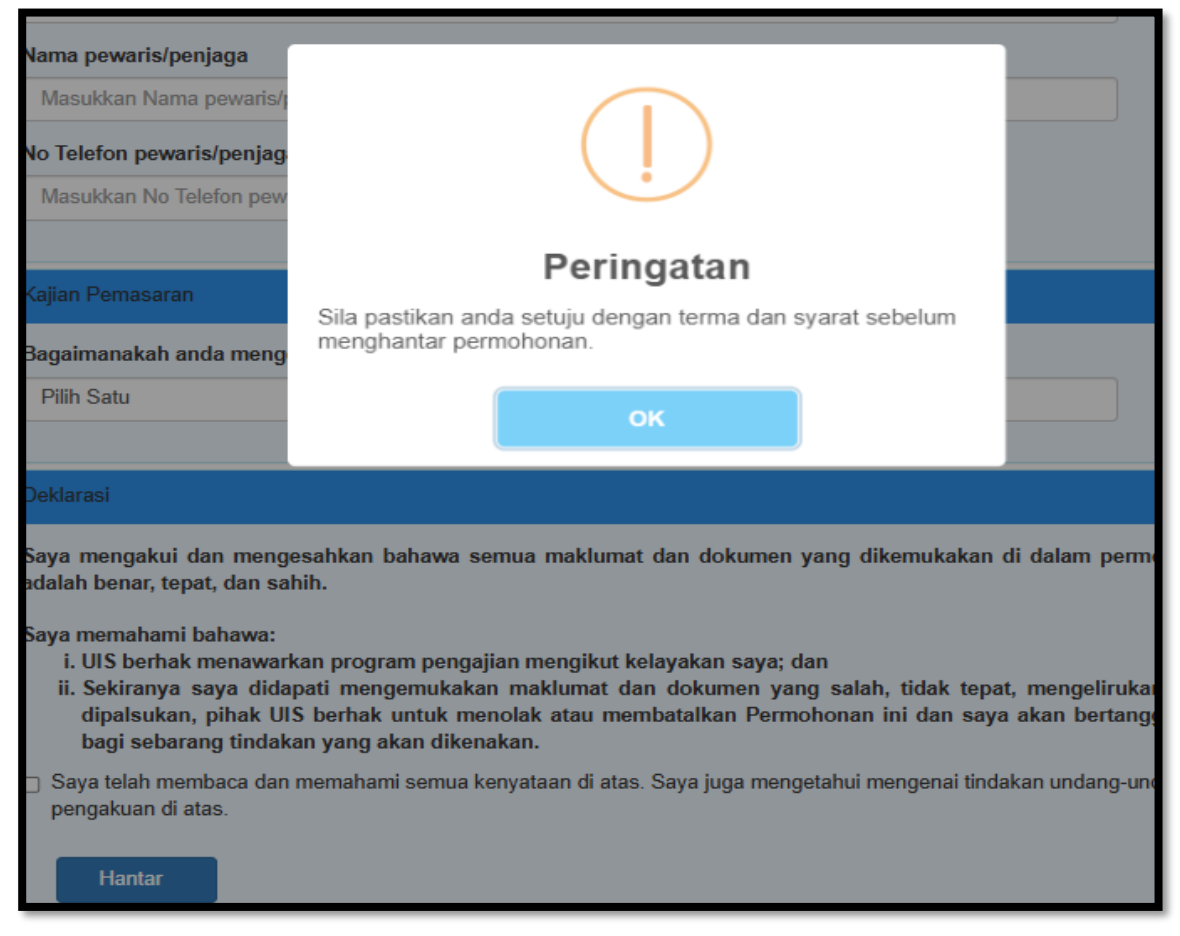

Paparan 5.1 : Halaman Peringatan Persetujuan Terma dan Syarat

## 6: MUAT TURUN LAMPIRAN

- i. Halaman muat turun terdapat 7 lampiran iaitu:
  - a) Surat tawaran kemasukkan ke UIS
  - b) Borang permohonan
  - c) Panduan pendaftaran pelajar baru
  - d) Etika pemakaian UIS
  - e) Senarai semak borang pendaftaran
  - f) Senarai semak keperluan kediaman
  - g) Info kediaman

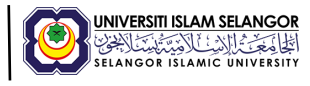

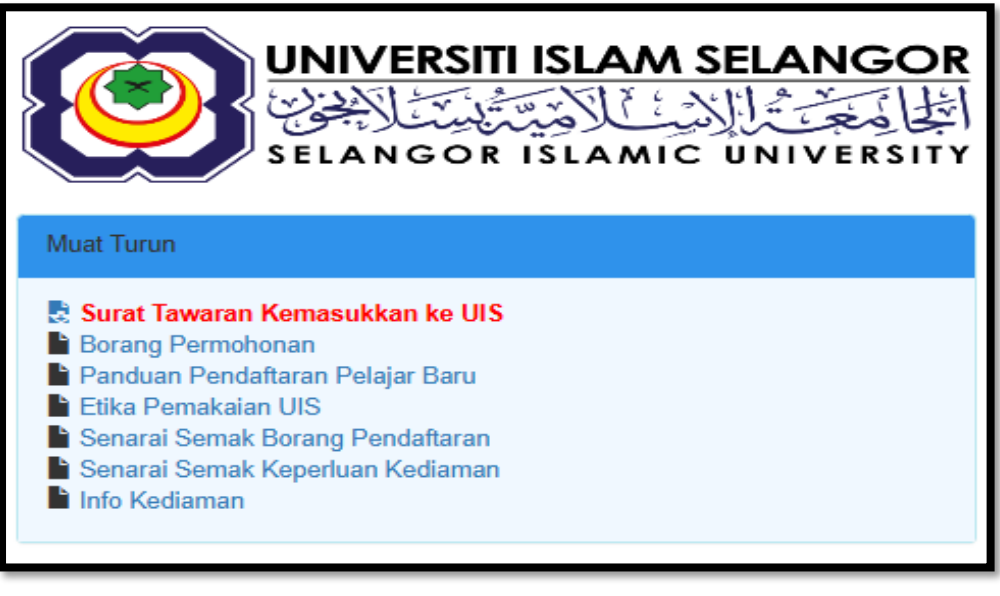

Paparan 6: Halaman Muat turun lampiran

# 7. PERMOHONAN MENGGUNAKAN WADAH SPM 2020 KE BAWAH / KERTAS JULAI (TANPA QR CODE)

i. Paparan 7.1 Permohonan melalui WADAH tanpa QR CODE akan melalui proses permohonan dan semakan permohon secara manual oleh Fakulti.

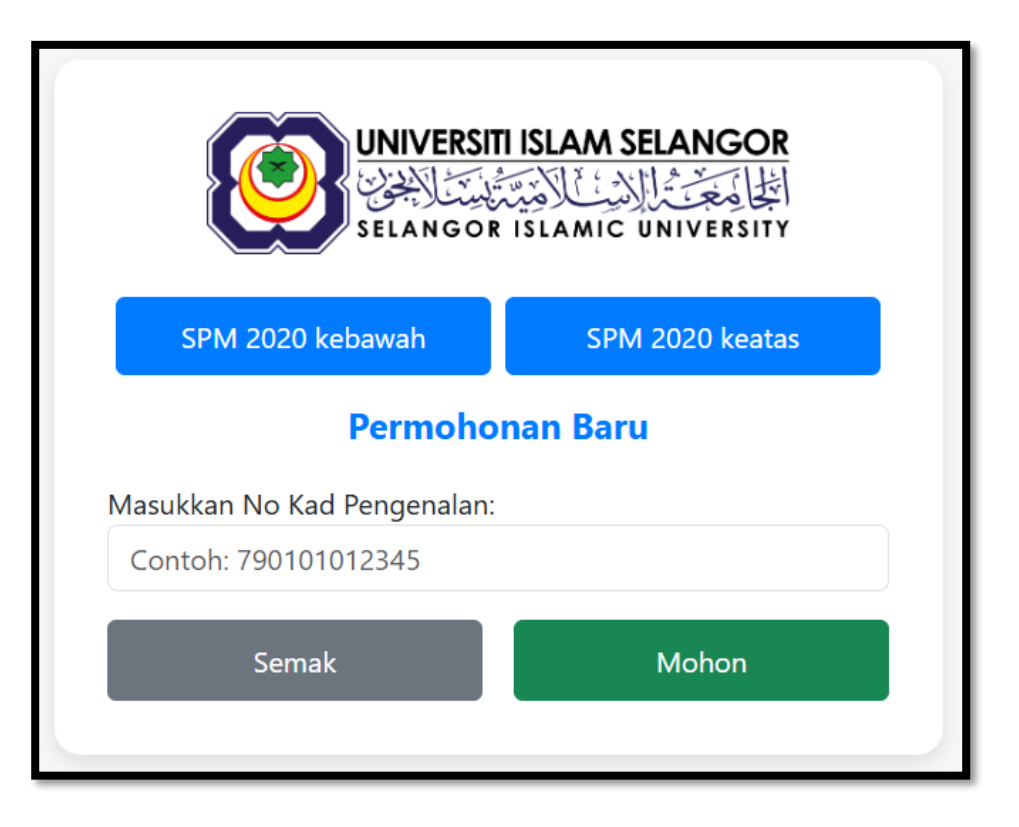

Paparan 7.1 : Halaman pilihan tahun peperiksaan SPM dan Semakan Permohonan

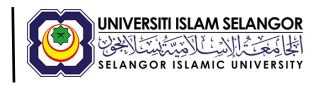

|                                                                                                    | Pilihan Kursus                                                                                                    |                                                |  |  |  |  |  |
|----------------------------------------------------------------------------------------------------|----------------------------------------------------------------------------------------------------|------------------------------------------------|--|--|--|--|--|
|                                                                                                    |                                                                                                    |                                                |  |  |  |  |  |
| Peringkat                                                                                                    | Pilih Satu Peringkat                                                                                                    |                                                |  |  |  |  |  |
| Kursus                                                                                                    | Pilih Satu Kursus                                                                                                    |                                                |  |  |  |  |  |
|                                                                                                    |                                                                                                    |                                                |  |  |  |  |  |
|                                                                                                    |                                                                                                    |                                                |  |  |  |  |  |
|                                                                                                    | Butiran Pemohon                                                                                                    |                                                |  |  |  |  |  |
| Nama                                                                                                    |                                                                                                    |                                                |  |  |  |  |  |
| Masukkan nama                                                                                                   |                                                                                                    |                                                |  |  |  |  |  |
| No. Kad Pengenalan                                                                                              |                                                                                                    | Agama                                          |  |  |  |  |  |
|                                                                                                    |                                                                                                    | Pilib Satu                                     |  |  |  |  |  |
| Bangsa                                                                                                    |                                                                                                    | Inntina                                        |  |  |  |  |  |
| Pilib Satu                                                                                                    |                                                                                                    | Pilib Satu                                     |  |  |  |  |  |
| * In                                                                                                    |                                                                                                    |                                                |  |  |  |  |  |
| MASUKKAN ALAMAT 1                                                                                               |                                                                                                    |                                                |  |  |  |  |  |
|                                                                                                    |                                                                                                    |                                                |  |  |  |  |  |
|                                                                                                    |                                                                                                    |                                                |  |  |  |  |  |
| Daeran                                                                                                    |                                                                                                    | Poskod                                         |  |  |  |  |  |
| MASORAN DAERAH                                                                                                  |                                                                                                    | maaukkdii FUSKUU                               |  |  |  |  |  |
| Negeri                                                                                                    |                                                                                                    |                                                |  |  |  |  |  |
| Pilih Satu                                                                                                    |                                                                                                    | MALAYSIA                                       |  |  |  |  |  |
| No Telefon                                                                                                    |                                                                                                    | Emei                                           |  |  |  |  |  |
| Masukkan No HP                                                                                                  |                                                                                                    | Masukkan Emel                                  |  |  |  |  |  |
| Nama Pewaris/Penjaga                                                                                            |                                                                                                    |                                                |  |  |  |  |  |
| MASUKKAN NAMA PEWARIS/PE                                                                                        | INJAGA                                                                                                    |                                                |  |  |  |  |  |
| No Telefon Pewaris/Penjaga                                                                                      |                                                                                                    |                                                |  |  |  |  |  |
| Masukkan No Telefon Pewaris/Pe                                                                                  | njaga                                                                                                    |                                                |  |  |  |  |  |
|                                                                                                    |                                                                                                    |                                                |  |  |  |  |  |
| 14                                                                                                    | eputusan Peperiksaan S                                                                                                    | sijil Pelajaran Malaysia (SPM)                 |  |  |  |  |  |
|                                                                                                    |                                                                                                    |                                                |  |  |  |  |  |
| Angka Giliran                                                                                                   |                                                                                                    |                                                |  |  |  |  |  |
| Angka Giliran                                                                                                   |                                                                                                    |                                                |  |  |  |  |  |
| Nama Sekolah                                                                                                    |                                                                                                    |                                                |  |  |  |  |  |
| Nama Sekolah                                                                                                    |                                                                                                    |                                                |  |  |  |  |  |
| Tahun Peperiksaan                                                                                               |                                                                                                    | Jumlah Mata Pelajaran                          |  |  |  |  |  |
| Sila Pilih Tahun                                                                                                | ~                                                                                                    | Jumlah Mata Pelajaran                          |  |  |  |  |  |
| Keputusan Sijil Pelajaran Malaysi                                                                               | a                                                                                                    |                                                |  |  |  |  |  |
| KOO MATA PELAJAR                                                                                                | AN                                                                                                    | GRED                                           |  |  |  |  |  |
|                                                                                                    |                                                                                                    |                                                |  |  |  |  |  |
|                                                                                                    |                                                                                                    |                                                |  |  |  |  |  |
|                                                                                                    |                                                                                                    |                                                |  |  |  |  |  |
|                                                                                                    | Kajian F                                                                                                    | Pemasaran                                      |  |  |  |  |  |
|                                                                                                    |                                                                                                    |                                                |  |  |  |  |  |
| Bagaimanakah anda mengetah                                                                                      | ui Permohonan di UIS (pilih                                                                                                    | satu sahaja)?                                  |  |  |  |  |  |
| Pilih Satu                                                                                                    |                                                                                                    |                                                |  |  |  |  |  |
|                                                                                                    |                                                                                                    |                                                |  |  |  |  |  |
|                                                                                                    | Del                                                                                                    | klarasi                                        |  |  |  |  |  |
|                                                                                                    |                                                                                                    |                                                |  |  |  |  |  |
| Saya mengakui dan menge                                                                                         | esahkan bahawa semua                                                                                                    | maklumat dan dokumen yang dikemukakan di dalam |  |  |  |  |  |
| permononan ini adalah ber                                                                                       | ar, tepat, dan sahih.                                                                                                    |                                                |  |  |  |  |  |
| Saya memahami bahawa:                                                                                           | Saya memahami bahawa:                                                                                                    |                                                |  |  |  |  |  |
| i. UIS berhak menawarkan p<br>ii. Sekiranya saya didapati m                                                     | i. UIS berhak menawarkan program pengajian mengikut kelayakan saya; dan<br>ii. Sekiranya saya didapati mengemukakan maklumat dan dokumen yang salah, tidak tepat, mengelirukan dan/atau |                                                |  |  |  |  |  |
| dipalsukan, pihak UIS berh<br>sebarang tindakan yang al                                                         | dipalsukan, pihak UIS berhak untuk menolak atau membatalkan Permohonan ini dan saya akan bertanggungjawab bagi<br>sebarang tindakan yang akan dikenakan.                                |                                                |  |  |  |  |  |
| 🗌 Saya telah membaca dan memahami semua kenyataan di atas. Saya juga mengetahui mengenai tindakan undang-undang |                                                                                                    |                                                |  |  |  |  |  |
| dalam pengakuan di atas.                                                                                        | dalam pengakuan di atas.                                                                                                    |                                                |  |  |  |  |  |
|                                                                                                    | н                                                                                                    | lantar                                         |  |  |  |  |  |
|                                                                                                    |                                                                                                    |                                                |  |  |  |  |  |
|                                                                                                    |                                                                                                    |                                                |  |  |  |  |  |
|                                                                                                    |                                                                                                    |                                                |  |  |  |  |  |
|                                                                                                    | © 2025 WADAH . /                                                                                                    | All rights reserved.                           |  |  |  |  |  |

Paparan 7.2 : Halaman borang permohonan tanpa QR CODE